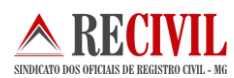

# Instruções para o início do uso do selo eletrônico para as serventias de RCPN de Minas Gerais 2015

# Introdução

A implantação do Selo de Fiscalização Eletrônico congrega esforços do Tribunal de Justiça e da Secretaria de Estado de Fazenda de Minas Gerais em prol da modernização da prestação dos serviços notariais e de registro. Trata-se da gradual substituição do Selo de Fiscalização Físico, utilizado atualmente nas serventias, por um modelo de Selo de Fiscalização Eletrônico.

Para institucionalização do novo modelo foi publicada, no dia 16 de abril de 2012, a Portaria-Conjunta nº 09/2012/TJMG/CGJ/SEF-MG que "institui o Selo de Fiscalização Eletrônico no âmbito dos serviços notariais e de registro do Estado de Minas Gerais". A título de projeto piloto, o Selo de Fiscalização Eletrônico em Minas Gerais foi implantado no Cartório do 4º Registro de Imóveis de Belo Horizonte no dia 23/05/2012, conforme regulamenta a Portaria Nº 2.085/CGJ/2012. A expansão desta solução para as demais serventias ocorrerá de forma gradativa no Estado de Minas Gerais de Justiça.

Este documento destina-se a todas as serventias de RCPN em Minas Gerais que iniciarão a implantação do selo eletrônico. Condensamos neste documento aspectos importantes de outros manuais para a iniciação das serventias com o selo eletrônico. Estas instruções são complementares à regulamentação acima citada e em nada a substitui.

## Sobre o módulo do selo eletrônico no programa SISNOR do TJMG

O SISNOR – Sistema Integrado de Apoio à Fiscalização dos Serviços Notariais e de Registro - é um sistema desenvolvido para utilização pelos serviços notariais e de registro de Minas Gerais. O sistema trata das implementações acerca do Selo de Fiscalização Eletrônico e do envio da Declaração de Apuração e Informação da Taxa de Fiscalização Judiciária (DAP/TFJ), nos termos da Portaria-Conjunta nº 03/2005/TJMG/CGJ/SEF-MG, com suas alterações posteriores, permitindo aos cartórios realizarem, eletronicamente, o preenchimento e a transmissão da DAP/TFJ ao TJMG.

O SISNOR objetiva trazer facilidade à transmissão da DAP e ao acesso às informações das DAPs já transmitidas. Além disso, o sistema permite ao cartório extrajudicial a geração automática da DAP relativa ao Selo de Fiscalização Eletrônico, e foi planejado

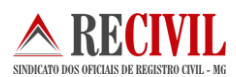

para atender às serventias no período de transição entre a utilização dos Selos de Fiscalização Físicos e Eletrônicos.

## Primeiros passos para o uso do selo eletrônico nas serventias

As serventias que implantarão o selo eletrônico devem seguir alguns passos para iniciar o uso dos selos.

O primeiro passo a se fazer é gerar o lote de selos eletrônicos através do sistema Sisnor (TJMG). O sistema tem como usuários os responsáveis por um ou mais cartórios extrajudiciais, além de outros funcionários devidamente autorizados pelos responsáveis de seus respectivos cartórios.

O SISNOR pode ser acessado através do navegador web no endereço eletrônico <u>www.tjmg.jus.br</u>, menu **"Cartórios Extrajudiciais"**, aba **"Serviços para os Cartórios"**, clicando no link **"Acesse o SISNOR"**. Ou se preferir basta digitar o endereço: <u>https://selos.tjmg.jus.br/sisnor/</u>.

No formulário de acesso ao sistema (Figura 1), digite usuário e senha e clique no botão **"Conectar"**, ou se preferir utilize o certificado digital do Responsável pela Serventia ou do Funcionário da Serventia autorizado junto a CAFIS. Para isso, basta conectar o token na porta USB e clicar na opção **"LOGIN"**. Em seguida selecione o certificado e digite a senha.

Para usuários que são responsáveis por mais de um cartório extrajudicial, o campo "Serventia", presente na página inicial do sistema, permitirá selecionar a serventia desejada (destacado a esquerda da Figura 2). Caso contrário, o campo já será exibido preenchido.

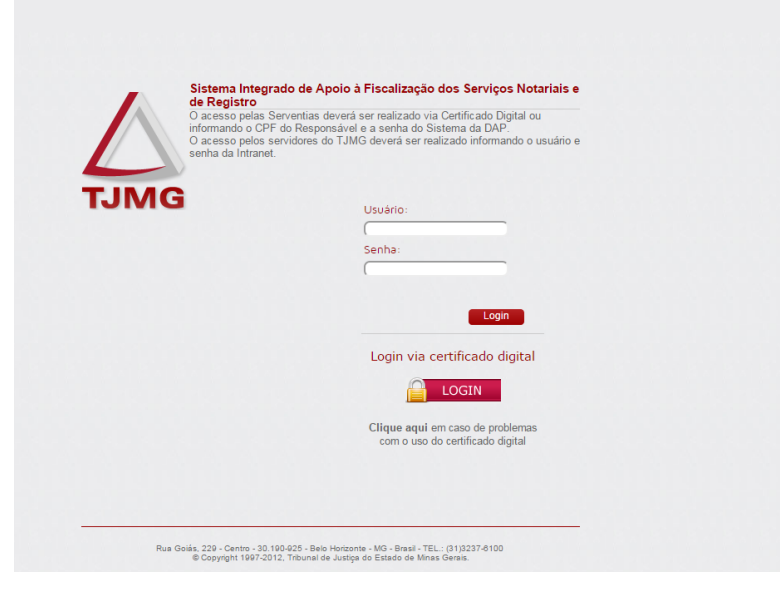

Figura 1 – Login no sistema Sisnor

|                                                        | Portal TJMG                                                                                                    | RedeTJMG                      |
|--------------------------------------------------------|----------------------------------------------------------------------------------------------------|-------------------------------|
| MG                                                     | Serventia selecionada: 000.00240401-00 - Ofício do 1º Registro de Imôveis de Belo Horizonte   Usuário: Raphael Pena Cavalcanti Teste   Perfil: Responsável                                                                                                    | ODESCONECTA                   |
| ê Principal                                            | DAP-TFJ ▼ Selo de Fiscalização Eletrônico ▼ Central de Atos ▼ Manuais ▼                                                                                                    | <b>#</b> Usuário <del>▼</del> |
|                                                        |                                                                                                    |                               |
| Seleciona                                              | ar serventia                                                                                                    |                               |
| Seleciona<br>A barra de                                | r serventia<br>e menu é montada de acordo com a serventia selecionada.                                                                                                    |                               |
| Seleciona<br>A barra de<br>Serventia:                  | er serventia<br>er menu é montada de acordo com a serventia selecionada.<br>: 000.00240401-00 - Ofício do 1º Registro de Imóveis de Belo Horizonte<br>: 000.00240403-63 - Oricio do 1º Registro de Imóveis de Belo Horizonte<br>: 000.00240403-63 - Oricio do 3º Registro de Imóveis de Belo Horizonte                                                                                                    |                               |
| Seleciona<br>A barra de<br>Serventia:                  | er serventia<br>er menu é montada de acordo com a serventia selecionada.<br>: 000.00240401-00 - Oficio do 1º Registro de Imóveis de Belo Horizonte<br>000.00240403-63 - Oricio do 1º Registro de Imóveis de Belo Horizonte<br>000.00240404-44 - Oficio do 4º Registro de Imóveis de Belo Horizonte                                                                                                    |                               |
| Seleciona<br>A barra de<br>Serventia:                  | er serventia<br>er menu é montada de acordo com a serventia selecionada.<br>1000.00240401-00 - Ofício do 1º Registro de Imóveis de Belo Horizonte<br>1000.00240403-63 - Oricio do 1º Registro de Imóveis de Belo Horizonte<br>1000.00240404-44 - Ofício do 4º Registro de Imóveis de Belo Horizonte<br>1000.00240405-17 - Ofício do 5º Registro de Imóveis de Belo Horizonte<br>1000.00240405-17 - Ofício do 5º Registro de Imóveis de Belo Horizonte<br>1000.00240405-17 - Ofício do 5º Registro de Imóveis de Belo Horizonte<br>1000.00240405-17 - Ofício do 5º Registro de Imóveis de Belo Horizonte                                                                                                    |                               |
| Seleciona<br>A barra de<br>Serventia:                  | ar serventia  e menu é montada de acordo com a serventia selecionada.  O00.00240401-00 - Oficio do 1º Registro de Imóveis de Belo Horizonte 000.00240404-44 - Oficio do 1º Registro de Imóveis de Belo Horizonte 000.00240405-17 - Oficio do 4º Registro de Imóveis de Belo Horizonte 000.00240405-17 - Oficio do 6º Registro de Imóveis de Belo Horizonte 000.00240405-07 - Oficio do 6º Registro de Imóveis de Belo Horizonte 000.00240407-70 - Oficio do 6º Registro de Imóveis de Belo Horizonte 000.00240407-70 - Oficio do 6º Registro de Imóveis de Belo Horizonte 000.00240407-70 - Oficio do 6º Registro de Imóveis de Belo Horizonte 000.00240407-70 - Oficio do 6º Registro de Imóveis de Belo Horizonte 000.00240407-70 - Oficio do 7º Registro de Imóveis de Belo Horizonte 000.00240407-70 - Oficio do 7º Registro de Imóveis de Belo Horizonte 000.00240406-90 - Oficio do 7º Registro de Imóveis de Belo Horizonte 000.00240406-90 - Oficio do 7º Registro de | lefone: 0800-                 |
| Seleciona<br>A barra de<br>Serventia:                  | ar serventia  ar menu é montada de acordo com a serventia selecionada. <b>O00.00240401-00 - Oficio do 1º Registro de Imóveis de Belo Horizonte 000.00240404-44 - Oficio do 4º Registro de Imóveis de Belo Horizonte 000.00240405-17 - Oficio do 5º Registro de Imóveis de Belo Horizonte 000.00240405-07 - Oficio do 6º Registro de Imóveis de Belo Horizonte 000.00240405-07 - Oficio do 6º Registro de Imóveis de Belo Horizonte 000.00240407-70 - Oficio do 7º Registro de Imóveis de Belo Horizonte 000.00240407-70 - Oficio do 7º Registro de Imóveis de Belo Horizonte 000.00240407-70 - Oficio do 7º Registro de Imóveis de Belo Horizonte 000.00240407-70 - Oficio do 7º Registro de Imóveis de Belo Horizonte 000.00560401-21 - Oficio do 1º Registro de Imóveis de Belo Horizonte 000.00560401-21 - Oficio do 1º Registro de Imóveis de Belo Horizonte 000.00560401-21 - Oficio do 1º Registro de Imóveis de Barbacena T IMC/CC USEE MC a utilização indevida de Solo do Eiecolização Eletric T</b>                                                                                                    | lefone: 0800-                 |
| Seleciona<br>A barra de<br>Serventia:                  | ar serventia  ar menu é montada de acordo com a serventia selecionada.  ar menu é montada de acordo com a serventia selecionada.  ar menu é montada de acordo com a serventia selecionada.  ar menu é montada de acordo com a serventia selecionada.  Belecionar  Selecionar  Selecionar  | lefone: 0800-<br>ônico        |
| Seleciona<br>A barra de<br>Serventia:<br>() Ate<br>Cor | ar serventia  ar menu é montada de acordo com a serventia selecionada.  ar menu é montada de acordo com a serventia selecionada.  ar menu é montada de acordo com a serventia selecionada.  ar menu é montada de acordo com a serventia selecionada.  ar menu é montada de acordo com a serventia selecionada.  Belecionar  Selecionar  S | lefone: 0800-<br>ônico        |

Figura 2 – Seleção de serventias

**Importante:** Quem acessar a página do sistema Sisnor através do navegador Chrome, provavelmente terá que habilitar o plugin java (responsável por ler o certificado digital) antes de entrar no sistema. Abaixo segue as instruções para realizar este procedimento:

A partir do Chrome Versão 42, uma etapa de configuração adicional é necessária para continuar usando plug-ins da NPAPI.

- Em sua barra de URL, informe: chrome://flags/#enable-npapi
- 2. Clique no linkAtivar da opção de configuração Ativar a NPAPI.
- 3. Clique no botão Reiniciar que agora aparece na parte inferior da página de configuração.

**Importante:** Caso o oficial prefira, ele pode optar em acessar o sistema através de outros navegadores, como o Firefox ou Internet Explorer.

## Gerando o lote de selos eletrônicos

Depois de conectado no SISNOR, será exibida a página inicial do sistema, que contém um menu a partir do qual poderão ser acessadas as diferentes funcionalidades do SISNOR. Uma breve descrição dos diferentes itens do menu é apresentada abaixo:

• Principal – Acesso à página principal;

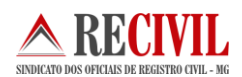

- Central de Atos Este item contém links para acesso ao sistema de Central Eletrônica de Atos Notarias e Registrais, que possui manual de utilização próprio;
- DAP-TFJ Este módulo permite ao usuário das serventias efetuar o preenchimento da DAP-TFJ dos selos de fiscalização físicos e eletrônicos, bem como realizar a consulta, transmissão eletrônica ao TJMG e a impressão das DAP's;
- Selo de Fiscalização Eletrônico Este módulo permite ao usuário das serventias realizar a consulta de selos e extrato de transmissão, bem como solicitar lotes de selos e realizar a transmissão de atos praticados;
- Manuais Os principais recursos dos módulos do sistema são explicados nos manuais específicos de cada módulo, que podem ser acessados a partir deste item (indicado na figura 3).

|           |                                                                                                    |                                                                                                    | Portal TJMG   RedeTJI                                                                                                    | MG                    |
|-----------|----------------------------------------------------------------------------------------------------|----------------------------------------------------------------------------------------------------|----------------------------------------------------------------------------------------------------|-----------------------|
| JMG       | Serventia selecionada: 000.00240401-00 - Oficio do 1º Registro de Imóveis<br>SISNOR                                                                                                    | s de Belo Horizonte   Usuário                                                                                                    | 2: Raphael Pena Cavalcanti Teste   Perfil: Responsável ODESC<br>AUMENTAR FONTE: A A A CONTRAST                                                                                                    | ONE(                  |
| ▲ Princip | al DAP-TFJ - Selo de Fiscalização Eletrônico - Central de Atos -                                                                                                    | Manuais -                                                                                                    | s Usuário                                                                                                    | ) <del>-</del>        |
|           |                                                                                                    | Informações gerais                                                                                                    |                                                                                                    |                       |
| Selecio   | nar serventia                                                                                                    | DAP-TFJ                                                                                                    |                                                                                                    |                       |
| A barra ( | de menu é montada de acordo com a serventia selecionada.                                                                                                    | Selo de Fiscalização<br>Eletrônico                                                                                                    | Manual de usuário                                                                                                    |                       |
| Servent   | ia: 000.00240401-00 - Oficio do 1º Registro de Imóveis de Belo Horizor                                                                                                    | Central de Atos                                                                                                    | Manual técnico                                                                                                    |                       |
|           | ,                                                                                                    | Informações                                                                                                    | -                                                                                                    |                       |
|           | Atenção: Em caso de dúvidas na utilização do sistema ou problemas no<br>777-8564.A matrícula que deve ser informada ao atendente é o seu usuá                                                                                                    | envio dos dados ao TJMG,<br>rio utilizado para conectar r                                                                                                    | , ligue para a Central de Atendimento do TJMG pelo telefone: 08<br>nesta área restrita.                                                                                                    | 00-                   |
|           | Atenção: Nos termos dos artigos 21 e 22 da PORTARIA-CONJUNTA №<br>constitui infração disciplinar e tributária que sujeita os notários, registrado                                                                                                    | 09/2012/TJMG/CGJ/SEF-N<br>ores e seus prepostos às pe                                                                                                    | MG, a utilização indevida do Selo de Fiscalização Eletrônico<br>enalidades previstas em lei.                                                                                                    |                       |
|           | Senhores Notários e Registradores,<br>.embramos Vossas Senhorias da importância de acessarem diariamente<br>recebimento de comunicações dirigidas às suas serventias, inclusive ofici<br>neles consignado. Ressalte-se que o Malote Digital CNJ, desde o dia 12,<br>e entre estes e os órgãos do Poder Judiciário do Estado de Minas Gerais<br>malotecni, jímg.jus.br <sup>2</sup> , sendo certo que o login é o CPF do responsável p<br>nformação da Taxa de Fiscalização Judiciária - DAP/TFJ. Eventuais dificu<br>to TJMG, por meio do teléno 6080 777 8664. | o Malote Digital CNJ, impl<br>ios remetidos pela Correge<br>de fevereiro de 2013, é o m<br>, conforme Aviso nº 6/CGJ,<br>pela serventia e a senha, a<br>uldades de acesso ao siste | antado pelo Provimento nº 25/CNJ/2012, a fim de verificarem o<br>edoria-Geral de Justiça, os quais devem ser respondidos no praz<br>neio de comunicação oficial entre os serviços notariais e de regi<br>/2013. O acesso ao sistema é feito através do endereço eletróni<br>mesma já utilizada para envio da Declaração de Apuração e<br>ma deverão ser resolvidas diretamente com a Central de Serviç | o<br>stro<br>co<br>os |

Figura 3 – Menu Manuais

Para gerar o lote de selos eletrônicos no sistema, basta acessar o submenu "Emissão" localizado no menu principal "Selo de Fiscalização Eletrônico".

Esta funcionalidade do sistema permite ao usuário emitir lotes de selos eletrônicos para a prática dos atos.

A solicitação do pedido pode ser realizada em quantidade igual a 100, 1.000 ou 10.000 selos, conforme a demanda da serventia. Basta escolher a quantidade e clicar no botão "**Selecionar**" (destacado na parte superior da figura 4).

| SINDICATO DOS OFICIAIS DE REGE            | STRO CIVIL - MG                   |                    |                       |               |                            |                     |                          |
|-------------------------------------------|-----------------------------------|--------------------|-----------------------|---------------|----------------------------|---------------------|--------------------------|
| missão de Selos de                        | Fiscalização Eletró               | ònicos             |                       |               |                            |                     |                          |
| elecione a quantidade de Selos de F<br>00 | Fiscalização Eletrônicos do pedio | lo:                |                       |               |                            |                     |                          |
|                                           |                                   |                    | Pedidos solicitados n | ela serventia |                            |                     |                          |
| Emitir selos não utilizados               | Recibo da solicitação             | Código do pedido 🗘 | Selo inicial          | Selo final    | Quantidade<br>selecionar • | Data da solicitação | Solicitante              |
| C Emitir                                  | Recibo                            | 5494               | ACG73471              | ACG73570      | 100                        | 25/04/2015 10:47    | Jader Pedrosa Nascimento |
| C Emitir                                  | Recibo                            | 4454               | ACD54671              | ACD54770      | 100                        | 09/02/2015 12:09    |                          |
| • Emitir                                  | Recibo                            | 4053               | ACB22171              | ACB23170      | 1.000                      | 14/11/2014 09:26    |                          |
| • Emitir                                  | Recibo                            | 3972               | ACA42071              | ACA52070      | 10.000                     | 04/11/2014 14:09    |                          |
| • Emitir                                  | Recibo                            | 3831               | ABZ48871              | ABZ49870      | 1.000                      | 16/10/2014 12:09    |                          |
| • Emitir                                  | Recibo                            | 3671               | ABY77171              | ABY77270      | 100                        | 26/09/2014 16:30    |                          |
| C Emitir                                  | Recibo                            | 3651               | ABY76171              | ABY77170      | 1.000                      | 25/09/2014 10:42    |                          |
| • Emitir                                  | O Recibo                          | 3571               | ABY54071              | ABY55070      | 1.000                      | 18/09/2014 16:54    |                          |
| • Emitir                                  | O Recibo                          | 3552               | ABY53071              | ABY54070      | 1.000                      | 18/09/2014 10:19    |                          |
| O Emitir                                  | C Recibo                          | 3532               | ABY32071              | ABY33070      | 1.000                      | 17/09/2014 14:52    |                          |
|                                           |                                   |                    |                       |               |                            |                     |                          |

Figura 4 – Emissão de Selos de Fiscalização Eletrônicos

Após realizar a solicitação, uma mensagem de confirmação sobre a quantidade de selos será exibida, bem como uma solicitação de login através do certificado digital. Somente será possível solicitar selos com o certificado digital do responsável pela serventia ou de algum funcionário expressamente autorizado por ele e cadastrado para essa finalidade perante a Corregedoria-Geral de Justiça (<u>cafis@timg.jus.br</u>).

Por questões de segurança, os selos são criptografados e só podem ser abertos com o uso de certificado digital adequado (vide informações no manual técnico do sistema localizado em <u>http://selos.tjmg.jus.br/desenvolvedor/</u>).

| citação de pedido               |                                     |                         |                                  |                               |                   |              |                     |                          |
|---------------------------------|-------------------------------------|-------------------------|----------------------------------|-------------------------------|-------------------|--------------|---------------------|--------------------------|
| ecione a quantidade de Selos de | e Fiscalização Eletrônicos do pedio | do:                     |                                  |                               |                   |              |                     |                          |
| 0  Solicitar                    |                                     |                         |                                  |                               |                   |              |                     |                          |
|                                 |                                     |                         |                                  |                               |                   |              |                     |                          |
|                                 |                                     |                         | Pedidos solicitados p            | ela serventia                 |                   |              |                     |                          |
| mitir selos não utilizados      | Recibo da solicitação               | Código do pedido 🗘      | Selo inicial                     | Selo final                    | Qua<br>selecionar | ntidade<br>T | Data da solicitação | Solicitante              |
| O Emitir                        | Recibo                              | 54 Confirmação          |                                  |                               |                   | 100          | 25/04/2015 10:47    | Jader Pedrosa Nascimento |
| • Emitir                        | Recibo                              | 44 Você tem certeza de  | que deseja solicitar um pedido c | le 100 selos?                 |                   | 100          | 09/02/2015 12:09    | +                        |
| • Emitir                        | Recibo                              | 40 A emissão do lote de | Selos de Fiscalização Eletrônic  | o requer autenticação via cer | tificado digital. | 1.000        | 14/11/2014 09:26    |                          |
| O Emitir                        | Recibo                              | 39 LOGIN                | Cancelar                         |                               |                   | 10.000       | 04/11/2014 14:09    |                          |
| O Emitir                        | Recibo                              | 38                      |                                  |                               | Å                 | 1.000        | 16/10/2014 12:09    |                          |
| C Emitir                        | Recibo                              | 3671                    | ABY77171                         | ABY77270                      |                   | 100          | 26/09/2014 16:30    |                          |
| • Emitir                        | Recibo                              | 3651                    | ABY76171                         | ABY77170                      |                   | 1.000        | 25/09/2014 10:42    |                          |
| • Emitir                        | Recibo                              | 3571                    | ABY54071                         | ABY55070                      |                   | 1.000        | 18/09/2014 16:54    |                          |
| • Emitir                        | Recibo                              | 3552                    | ABY53071                         | ABY54070                      |                   | 1.000        | 18/09/2014 10:19    |                          |
| C Emitir                        | Recibo                              | 3532                    | ABY32071                         | ABY33070                      |                   | 1.000        | 17/09/2014 14:52    |                          |

Figura 5 – Emissão de Selos de Fiscalização Eletrônicos login com certificação digital

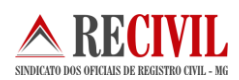

Para concluir a emissão basta clicar sobre o botão "Emitir" como mostra a figura 5 acima.

## Importando o lote de selos no sistema próprio

Após realizar o download do lote de selos através do sistema Sisnor (caso tenha dúvida, volte no tópico anterior e leia novamente sobre "Gerando o lote de selos eletrônicos"), o usuário da serventia deve importar o arquivo referente ao lote de selos eletrônicos para o sistema próprio da serventia.

Lembramos que o usuário deverá acessar o Portal do Serviço Notarial e a aplicação de Selo de Fiscalização Eletrônico para realizar a solicitação de um lote de selos. Destacamos que, para realizar o pedido do lote, será necessária utilização do Certificado Digital de tipo A3 do usuário.

O lote de selos será disponibilizado em um arquivo criptografado que segue o padrão W3C XML Encryption Syntax and Processing para criptografia e W3C XML Digital Signature (XML-DSig).

Cada sistema possui sua forma própria de importação. Abaixo mostraremos o sistema Cartosoft de propriedade do Recivil (caso seu sistema seja outro procure a empresa responsável pelo seu sistema para mais instruções):

O Cartosoft executa a descriptografia do lote de selo solicitado pela serventia utilizando a chave privada do Certificado Digital do solicitante. O arquivo descriptografado segue a estrutura em formato XML.

Após receber a remessa eletrônica de selos, salve no diretório C:\Cartosoft\Recebidos

No sistema Cartosoft o usuário da serventia deverá acessar o submenu "Gerenciamento" através do menu "Selo Eletrônico".

| Cargas Eletrônicas Recebidas Importação de Selo D            | igital Exportaç                         | ão de Selo Digital 🏻 🎽         | Relatórios Gerênciais    |
|--------------------------------------------------------------|-----------------------------------------|--------------------------------|--------------------------|
| ATENÇÃO:Para emitir uma nova remessa de Sel<br>Siga rigorosa | os de Fiscalização E<br>mente os passos | letrônico acesse: h<br>abaixo: | ttps://selos.tjmg.jus.br |
| lº Passo                                                     |                                         |                                |                          |
| Não concluído !!                                             |                                         | <u>D</u> escriptografa         | Arquivo XML do TJMG      |
|                                                              |                                         |                                |                          |
| 2º Passo                                                     |                                         |                                |                          |
| Ião concluído!!! Selecione o arquivo XML                     |                                         |                                | 1                        |
| O arqu                                                       | uivo encontra-se en                     | n "C:\CARTOSOFT\               | SELO\IMPORTAR            |
|                                                              |                                         |                                |                          |
| 3º Passo                                                     |                                         |                                | 1                        |
| lão concluído!!!                                             |                                         | <u>A</u> nalisar A             | rquivo XML: TJMG         |
|                                                              |                                         |                                |                          |
|                                                              |                                         |                                |                          |
| etalhamento da Última Remessa de Selos RECEBIDOS e IM        | PORTADOS                                |                                |                          |
| Data da última Importação: 18/09/2014                        |                                         |                                |                          |
| Quantidade de Selos: 1000 / ABY32071 a                       | té ABY33070                             |                                |                          |
| CNC+ 050120                                                  |                                         |                                |                          |
| CN3. 039139                                                  |                                         |                                |                          |
| CN3. 039139                                                  |                                         |                                |                          |

Figura 6 – Importação do selo eletrônico no sistema cartosoft

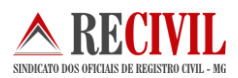

Ao clicar no botão "Descriptografar Arquivo XML do TJMG", o usuário escolhe o arquivo no diretório C:\Cartosoft\Recebidos\

| Selecionar o arqu                                                                       | uivo de lote Selo I                                   | Digital - TJMG  |                        |   |     |     | <u>? ×</u>        |
|-----------------------------------------------------------------------------------------|-------------------------------------------------------|-----------------|------------------------|---|-----|-----|-------------------|
| E <u>x</u> aminar:                                                                      | C Recebidos                                           |                 |                        | • | ← 🗈 | r 🖽 | ,                 |
| Documentos<br>recentes<br>Desktop<br>Desktop<br>Meus<br>documentos<br>Meu<br>computador | <u></u> 1-17092014-02                                 | 53-ABY32071AB   | Y33070.xml             |   |     |     |                   |
| Meus locais de rede                                                                     | <u>N</u> ome do arquivo:<br>Arquivos do <u>t</u> ipo: | Arquivos XML () | XML)<br>omente leitura |   |     | •   | Abrir<br>Cancelar |

Figura 7 – Selecionando o arquivo do lote de selo eletrônico XML para descriptografia

Ao selecionar o arquivo, aguarde até aparecer a tela solicitando para introduzir o PIN do certificado A3.

| Introduzir PIN                                                                      |
|-------------------------------------------------------------------------------------|
| Para efetuar logon em "e-CPF Certisign"                                             |
| Introduzir PIN:                                                                     |
| X O comprimento mínimo do PIN é 4 bytes<br>V O comprimento máximo do PIN é 15 bytes |
| ©K ⊆ancelar                                                                         |

Figura 8 – Digitando a senha "PIN" do certificado digital

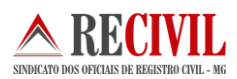

Após a descriptografar, execute o 2º passo selecionando o arquivo já descriptografado no diretório C:\Cartosoft\Importar

| Selecionar arqui                                                                        | vo XML para a importação(SELO DIGITAL)                                                                           | ? ×  |
|-----------------------------------------------------------------------------------------|----------------------------------------------------------------------------------------------------|------|
| E <u>x</u> aminar:                                                                      | importar 💌 🔶 📸 🐨                                                                                                 |      |
| Documentos<br>recentes<br>Desktop<br>Desktop<br>Meus<br>documentos<br>Meu<br>computador | 3207133070.xml         Tipo: Documento XML         Data de modificação: 22/09/2014 09:31         Tamanho: 122 KB |      |
|                                                                                         | Nome do arquivo:                                                                                                 | ir j |
| Meus locais de<br>rede                                                                  | Arquivos do tipo: Arquivos XML (XML) Canc                                                                        | elar |

Figura 9 – Selecionando o arquivo do lote de selo eletrônico XML para importação

Para finalizar execute o passo 3º efetuando a análise do arquivo e em seguida efetue a importação.

O selo de fiscalização eletrônico seguirá o formato do selo físico, isto é, três letras e cinco dígitos e terá uma sequência própria iniciando do AAA00000. O número sequencial será sempre acompanhado de um código de segurança composto por 16 dígitos.

Após a importação dos dados dos selos no sistema da serventia, os atos deverão ser praticados, considerando um selo para cada ato. Após este uso, os dados do ato praticado deverão ser enviados para o TJMG.

| Gerênciament                                                                    | o de Selos Eletri                                                                                                | ônico - TJMG - Vei                                                               | rsão Piloto - 2 | 014.1                      |                   |
|---------------------------------------------------------------------------------|----------------------------------------------------------------------------------------------------|----------------------------------------------------------------------------------|-----------------|----------------------------|-------------------|
| Cargas Eletrônia                                                                | cas Recebidas                                                                                                    | Importação de S                                                                  | Selo Digital    | Exportação de Selo Digital | Relatórios Gerênc |
| [Sec. [6]                                                                       | á de la companya de la companya de la companya de la companya de la companya de la companya de la companya de la | Cádas San                                                                        | Data da Impari  |                            |                   |
| ▶ 1 A                                                                           | BW                                                                                                    | 059139                                                                           | 11/09/2014      | 15:47:15                   |                   |
| 2 A                                                                             | BY                                                                                                    | 059139                                                                           | 12/09/2014      | 10:22:57                   |                   |
| nformações Ge                                                                   | rais do Lote de Se                                                                                               | o Digital Importado                                                              |                 |                            |                   |
| minformações Ge<br>Códgo Segura                                                 | rais do Lote de Se<br>inça <mark>1</mark>                                                                        | lo Digital Importado —<br>Série (ex: ABC) — AB                                   | w               |                            |                   |
| ⊤ Informações Ge<br>Cádigo Segura<br>Seguêncial In                              | rais do Lote de Se<br>inça 1<br>icial 49271 s                                                                    | lo Digtal Importado<br>Série (ex. ABC) AB<br>Sequêncial Final 493                | w<br>370        |                            |                   |
| r Informações Ge<br>Código Segura<br>Sequêncial In<br>Classifica                | rais do Lote de Se<br>inça 1<br>icial 49271 s<br>ição Selo Digital                                               | lo Digtal Importado—<br>Série (ex. ABC) AB<br>Sequêncial Final 493               | 7W/<br>370      |                            |                   |
| ∼ Informações Ge<br>Código Segura<br>Sequêncial In<br>Classifica<br>Status do I | reis do Lote de See<br>nça 1<br>icial 49271 s<br>ção Selo Digital<br>Lote Completo                               | io Digtel Importado —<br>Série (ex: ABC) — AB<br>Sequêncial Final <sup>493</sup> | 770<br>•        |                            |                   |

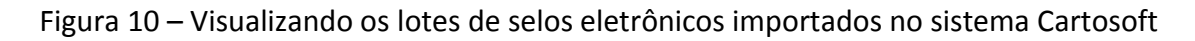

# Iniciando o processo de selagem eletrônica

Diferentemente do selo físico em que os selos são classificados por tipos e que em alguns casos um único selo usado no documento representa todos os atos praticados, o selo eletrônico não possui classificação por tipo e é usado de forma sequencial. Para cada ato praticado pela serventia deverá conter um selo de fiscalização eletrônico vinculado a ele.

Exemplo disso é o registro de nascimento, que no selo físico era afixado na certidão de nascimento somente um único selo do tipo isento que representa todos os atos praticados naquele documento. Já no selo eletrônico neste mesmo registro deverão ser usados os selos referentes à certidão, ao registro e aos arquivamentos (quantos forem necessários).

Abaixo segue uma tabela com os principais registros e a forma correta de selagem eletrônica:

| Ato                    | Selo / Ato                    | Quantidade                |
|------------------------|-------------------------------|---------------------------|
|                        | 7801 - Certidão               | 1                         |
| Registro de Nascimento | 9101 - Registro de nascimento | 1                         |
|                        | 8101 - Arquivamento           | Quantos forem necessários |
|                        | 7801 - Certidão               | 1                         |
| Registro de Óbito      | 9201 - Registro de óbito      | 1                         |
|                        | 8101 - Arquivamento           | Quantos forem necessários |

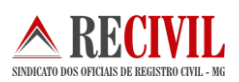

|                            | 7101 - Habilitação (no momento da<br>habilitação) | 1                         |
|----------------------------|---------------------------------------------------|---------------------------|
| Habilitação do casamento   | 7801 - Certidão (no momento do casamento)         | 1                         |
|                            | 8101 - Arquivamento (no momento do casamento)     | Quantos forem necessários |
|                            | 7701 - Assento (no momento do<br>casamento)       | 1                         |
| Segunda via de certidão    | 7801 - Certidão                                   | 1                         |
| Segunda via de certidão c/ | 7801 - Certidão                                   | 1                         |
| averbação                  | 7901 - Averbação                                  | 1                         |

Sobre o casamento em especial, por orientação da Corregedoria Geral de Justiça do Estado de Minas Gerais, a selagem física deverá acompanhar a selagem eletrônica, ou seja, os atos de arquivamentos deverão somente ser selados e recolhidos no dia da celebração do casamento e não mais no dia da habilitação como era feito.

Caso não tenha o casamento, o oficial da serventia deverá imprimir uma certidão de não celebração do casamento e afixar o selo certidão (físico) e imprimir a estampa referente aos selos arquivamentos e certidão (eletrônico).

| ۲                | Tabela - Registro Civil - 2015 O Tabela - Notas - 2015                                                                                                    |                                                                                                    |
|------------------|----------------------------------------------------------------------------------------------------|----------------------------------------------------------------------------------------------------|
| Digit            | e a descrição do ato para Busca                                                                                                    | <u>Tabela 2015 - Atualizada</u>                                                                           |
| Detalhes         | ; dos Emolumentos - Tabela Vigênte - Para Incluir o Ato, clique duas 2 vezes no ato.                                                                                  | _ Emolumentos: 0,0                                                                                        |
| Cód.             | Descrição Atos Individuais                                                                                                    | Recompe: 0,0                                                                                              |
| 7100             | 10 - Busca em autos, livros e documentos arquivados, por período de cinco anos.                                                                                       | Tava Fiscalização:                                                                                        |
| 7101             | <ol> <li>Habilitação para casamento no serviço registral, para casamento religioso com</li> </ol>                                                                     | Taxa Piscalização. 0,0                                                                                    |
| 7110             | 11 - Manifestação do Juiz de Paz no processo de habilitação de casamento civil                                                                                        | Valor Usuario: 0,0                                                                                        |
| 7120             | 12 - Diligência do Juiz de Paz para casamento fora do serviço registral, na sede de                                                                                   |                                                                                                    |
| 7130             | 13 - Diligência do Juiz de Paz para casamento fora da zona urbana do distrito, exc                                                                                    | Data da Pratica do Ato                                                                                    |
| 7140             | 14- Transmissão de dados eletrônicos                                                                                                    |                                                                                                    |
| _impar<br>)etalh | Lista Qtde de Atos: 0.0 Valor Total R\$: 0,00<br>as do Registro                                                                                                    | Nº da(s) Selo(s) Eletrônico                                                                               |
| Termo            | Livro Folha Data Registro / /                                                                                                    |                                                                                                    |
| r                | Tome da Pessoa Lonstante na Lertidao ou na Busca                                                                                                    | Selo para Consulta - TJMG                                                                                 |
|                  |                                                                                                    |                                                                                                    |
|                  | VERIFIQUE SE O ATO UTILIZA SELO DE ARQUIVAMENTO, O ARQUIVAMENTO<br>NÃO PODE SER LANÇADO SEPARADAMENTE !!!                                                             | Estoque Atual.: 95<br>O próximo Selo :ABC 002<br>Selo(s) Cancelado(s) : 0                                 |
|                  | VERIFIQUE SE O ATO UTILIZA SELO DE ARQUIVAMENTO, O ARQUIVAMENTO<br>NÃO PODE SER LANÇADO SEPARADAMENTE !!!<br>Consulte a validade deste selo no site https://selos.tjr | Estoque Atual.: 95<br>O próximo Selo :ABC 002<br>Selo(s) Cancelado(s) : 0<br>ng.jus.br Versão 6.1 - TJMG  |
|                  | VERIFIQUE SE O ATO UTILIZA SELO DE ARQUIVAMENTO, O ARQUIVAMENTO<br>NÃO PODE SER LANÇADO SEPARADAMENTE !!!<br>Consulte a validade deste selo no site https://selos.tjr | Estoque Atual.: 95<br>O próximo Selo : ABC 002<br>Selo(s) Cancelado(s) : 0<br>mg.jus.br Versão 6.1 - TJMG |

Figura 11 – Tela de selagem eletrônica no sistema Cartosoft

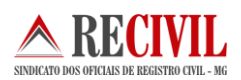

Para cada ato praticado, o usuário da serventia deverá escolher o ato correspondente na tabela de atos do registro civil, conforme mostra a figura 11 acima.

Após a escolha de todos os atos, o usuário da serventia deverá escolher o tipo de tributação correspondente à prática daquele ato.

O tipo de tributação é obrigatório em todos os atos. O usuário tem que observar se o tipo de tributação corresponde ao ato praticado.

A tabela de tributação é a mesma já usada pelos oficiais no preenchimento da DAP.

| Tipo de Tributação                                                                                                    | COMPANY, NUMBER |                  |  |  |  |  |
|----------------------------------------------------------------------------------------------------|-----------------|------------------|--|--|--|--|
| Tabela Tipo de Tributação                                                                                                    |                 |                  |  |  |  |  |
| Selecione o Tipo de Tributação>                                                                                                    |                 | -                |  |  |  |  |
| <selecione de="" o="" tipo="" tributação=""></selecione>                                                                                                    |                 | ×                |  |  |  |  |
| Normal - Ato Pago<br>Desconto - 80% Tabela Cartorária - Lei 6.015/73, art. 290, §4º, acrescido<br>Desconto - 50% SFH - art. 15, II da Lei 15.424/2004<br>Desconto - 50% Minha Casa Minha Vida - arts. 42, II e 43, II, Lei 11.977/0<br>Desconto - 75% Minha Casa Minha Vida - art. 42, III, Lei 11.977/2009<br>Desconto - 75% FAR/FDS - arts. 42, I e 43, I da Lei 11.977/09 c/ redação<br>Desconto - 90% Minha Casa Minha Vida - art. 42, I e 43, II da Lei 11.977/. |                 |                  |  |  |  |  |
|                                                                                                    | Confirmar       | <u>R</u> etornar |  |  |  |  |
| –<br>Nenhuma Tributação Selecionada                                                                                                    |                 |                  |  |  |  |  |

Figura 12 – Tela para escolha do tipo de tributação no sistema Cartosoft

## Nota:

Para os documentos que possuírem mais de um ato praticado, o Cartosoft escolherá, de forma automática, um selo para que seja o selo de consulta e somente este será impresso na estampa, no documento. Este selo será utilizado para consulta e não pode ser um ato de arquivamento.

Abaixo segue a tabela de tributação do TJMG:

| Código | Descrição                                                                                           | Início<br>Vigência | Fim<br>Vigência |
|--------|----------------------------------------------------------------------------------------------------|--------------------|-----------------|
| 1      | Normal                                                                                              | 01/01/2000         |                 |
| 2      | Desconto - 80% Tabela Cartorária - Lei 6.015/73, art.<br>290, §4º, acrescido pela<br>Lei 9.934/1999 | 21/12/1999         |                 |
| 3      | Desconto - 50% SFH - art. 15, II da Lei 15.424/2004                                                 | 31/03/2005         |                 |
| 4      | Desconto - 50% Minha Casa Minha Vida - arts. 42, II e<br>43, II, Lei 11.977/09 c/                   | 17/06/2011         |                 |

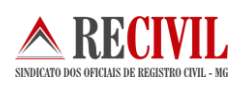

|     | redação Lei 12.424/2011                                                           |            |            |
|-----|-----------------------------------------------------------------------------------|------------|------------|
| 5   | Desconto - 75% Minha Casa Minha Vida - art. 42, III,<br>Lei 11.977/2009           | 08/07/2009 | 16/06/2011 |
| 6   | Desconto - 75% FAR/FDS - arts. 42, I e 43, I da Lei                               | 17/06/2011 |            |
|     | 11.977/09 c/ redação Lei                                                          |            |            |
|     | 12.424/2011                                                                       |            |            |
| 7   | Desconto - 90% Minha Casa Minha Vida - art. 42, l e                               | 08/07/2009 | 16/06/2011 |
| 0   | 43, II ud Lei 11.977/2009<br>Desconto - 80% Minha Casa Minha Vida - arts 42, II e | 08/07/2009 | 16/06/2011 |
| õ   | 43.   da   ei 11.977/09                                                           | 08/07/2009 | 10/00/2011 |
| 9   | Isento - Administração Direta do Estado - art. 19 da Lei                          | 31/03/2005 | 27/12/2011 |
| 5   | 15.424/2004                                                                       |            |            |
| 10  | Isento - Mandado Judicial + justiça gratuita - art. 20, I                         | 31/03/2005 |            |
|     | da Lei 15.424/2004 c/                                                             |            |            |
|     | redação Lei 19.414/2010                                                           |            |            |
| 11  | Isento - Declaradamente Pobres                                                    | 31/03/2005 |            |
| 12  | Isento - art. 12-A ou 13 da Lei 15.424/2004 c/ redação<br>Lei 19.971/2011 Credor  | 28/12/2011 |            |
| 13  | Isento - Penhora e Arresto - art. 20, II, da Lei                                  | 01/01/2011 |            |
|     | 15.424/2004 c/ redação Lei                                                        |            |            |
| 1.4 | 19.414/2010                                                                       | 01/01/2011 |            |
| 14  | 15 424/2004 c/ redacão Lei                                                        | 01/01/2011 |            |
|     | 19.414/2010                                                                       |            |            |
| 15  | Isento - Interesse da União - art. 20, IV, da Lei                                 | 01/01/2011 |            |
|     | 15.424/2004 c/ redação Lei                                                        |            |            |
|     | 19.414/2010                                                                       |            |            |
| 16  | Isento - Entidades de Assistência Social - art. 20, V, da                         | 01/01/2011 |            |
|     | Lei 15.424/2004 c/                                                                |            |            |
| 17  | redação Lei 19.414/2010                                                           | 01/01/2011 |            |
| 1/  | art 20 VI da Lei                                                                  | 01/01/2011 |            |
|     | 15.424/2004 c/ redação Lei 19.414/2010                                            |            |            |
| 18  | Isento - Certidão Justiça Eleitoral - art. 20, VIII, da Lei                       | 14/08/2012 |            |
|     | 15.424/2004 c/ redação                                                            |            |            |
|     | Lei 20.379/2012                                                                   |            |            |
| 19  | Isento - Certidões para Órgãos Públicos - art. 20, IX, da                         | 14/08/2012 |            |
|     | Lei 15.424/2004 c/                                                                |            |            |
| 20  | Isento - Promorar-Militar - art 15-A caput da lei                                 | 01/01/2011 |            |
| 20  | 15.424/2004 c/ redacão Lei                                                        | 01/01/2011 |            |
|     | 20.379/2012                                                                       |            |            |
| 21  | Desconto - 90% Promorar-Militar - art. 15-A, I, da Lei                            | 01/01/2011 |            |
|     | 15.424/2004 c/ redação                                                            |            |            |
|     | Lei 20.379/2012                                                                   |            |            |
| 22  | Desconto - 80% Promorar-Militar - art. 15-A, II, da Lei                           | 01/01/2011 |            |
| 20  | ISento TEL-Microempresa e Empresa de Pequeno                                      | 15/12/2006 |            |
| 23  | Porte - art. 73 da Lei                                                            | 13/12/2000 |            |
|     | Complementar 123/06                                                               |            |            |
| 24  | Art. 12-A ou 13 da Lei 15.424/2004 c/ redação Lei                                 | 28/12/2011 |            |
|     | 19.971/2011 - Devedor                                                             |            |            |
| 25  | Isento TFJ - Decreto-Lei nº 167/1967                                              | 15/02/1967 |            |
| 26  | Isento - Nascimento/Óbito + certidão - art. 30 Lei                                | 31/12/1973 |            |
|     | 6.015/73                                                                          |            |            |

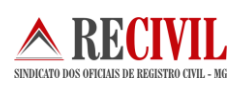

| 27 | Isento - Minha Casa Minha Vida - art. 43 da Lei<br>11.977/2009                                                                                                    | 08/07/2009 | 17/06/2011 |
|----|----------------------------------------------------------------------------------------------------|------------|------------|
| 28 | Ato retificador/renovador em razão de erro imputável<br>ao próprio cartório -<br>art. 16, III, Lei 15.424/2004                                                                                                    | 31/03/2005 |            |
| 29 | Isento - Nascimento/Óbito + certidão - Provimento 13<br>CNJ                                                                                                    | 06/10/2010 |            |
| 30 | Isento - Estado de Minas Gerais e suas autarquias e<br>fundações - art. 19 da Lei<br>15.424/2004 c/ redação Lei 19.971/2011                                                                                                    | 28/12/2011 |            |
| 31 | Ato retificador/renovador em razão de erro imputável<br>ao próprio cartório –<br>art. 16, III, Lei Estadual nº 15.424/2004 c/c decisão do<br>processo nº<br>2014/66383/CAFIS                                                                                                    | 06/03/2014 |            |
| 32 | Isento – reserva legal – art. 18, § 4º, da Lei Federal nº<br>12.651/2012 e art. 31 da<br>Lei Estadual nº 20.922/2013                                                                                                    | 28/05/2012 |            |
| 33 | Isento – Associações de moradores – art. 1º da Lei<br>Federal nº 12.879/2013                                                                                                    | 06/11/2013 |            |
| 34 | Registro ou averbação de cédulas e letras de crédito<br>imobiliário e de cédulas<br>de crédito bancário, quando solicitado(a)<br>simultaneamente com o registro da<br>garantia do crédito respectivo – ato único para efeito<br>de cobrança de<br>emolumentos e Taxa de Fiscalização Judiciária, nos<br>termos da Nota VIII, da<br>Tabela 4 | 31/03/2005 |            |
| 35 | Art. 12-A ou 13 da Lei 15.424/2004 c/ redação Lei<br>19.971/2011 - Devedor +<br>Isento TFJ - Microempresa e Empresa de Pequeno<br>Porte - art. 73 da Lei<br>Complementar 123/06                                                                                                    | 22/05/2014 |            |
| 36 | Isento - Reforma Agrária/Assentamento - Beneficiários<br>de terras rurais - art. 1º<br>da Lei Estadual nº 14.313/2002 c/ redação da Lei<br>Estadual nº 18.711/2010                                                                                                    | 09/01/2010 |            |
| 37 | Desconto - 50% Programa de Arrendamento<br>Residencial - PAR - art. 35 da Lei<br>Federal nº 10.150/2000 c/c Lei Federal nº<br>10.188/2001                                                                                                    | 22/12/2000 |            |

# Estampa do selo eletrônico

Após a selagem é possível imprimir minutas com número do selo utilizado ou estampa conforme imagem abaixo:

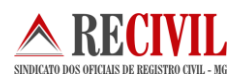

Figura 13 – Estampa do selo eletrônico

A estampa pode ser impressa junto com o documento, ou copiada e colada em outro documento se necessário.

# Envio das informações sobre os selos utilizados ao TJMG

Os atos praticados pela serventia deverão ser enviados nos termos do Art. 11 da Portaria-Conjunta nº 09/2012/TJMG/CGJ/SEF-MG, que diz: "A transmissão dos dados relativos aos selos utilizados e aos respectivos atos notariais e de registro praticados será feita diariamente, até, no máximo, as 12 (doze) horas do dia seguinte ao da utilização do selo".

Os selos utilizados nas sextas feiras de cada semana deverão ser enviados ao TJMG no próximo dia útil junto aos demais selos utilizados nos plantões.

O envio pode ser feito através da opção de Envio de arquivo de Atos e Selos, localizada no submenu "Envio de atos". Para isso, na tela acessada, clique no botão "Selecione um arquivo para envio ..." (destacado na figura 13), ou através de conexão do sistema próprio da serventia com o webservice do TJMG.

| Intelsex         Arrikanic Editor         Egotives         Fersonences         Alguda           ▲         Tribunal de Aurisgo de Minas Genais         +         +         +         + |             |
|----------------------------------------------------------------------------------------------------|-------------|
| Portal TJMC                                                                                                    | 3 RedeTJMG  |
| Serventia selecionada: 000.0000000-00 - Oficio do XX <sup>®</sup> Registro de Imóveis de Barcelona   Usuário: Hitalo Diniz   Perfit: Responsáve                                       | DESCONECTAR |
| ♣ Principal Central de Atos ▼ DAP-TFJ ▼ Selo de Fiscalização Eletrônico ▼                                                                                                    | o Usuário 👻 |
| Envio de arquivo de Atos e Selos                                                                                                    |             |
|                                                                                                    |             |
| Sistema Integrado de Apoio à Fiscalização dos Serviços Notariais e de Registro - 4.0.5                                                                                                |             |
|                                                                                                    |             |

Figura 14 – Tela de Envio de selos utilizados do sistema Sisnor

O sistema Cartosoft adotou o envio via servidor webservice do TJMG, neste caso os oficiais que utilizam o sistema não precisam entrar no site do Sisnor para enviar as informações dos selos utilizados, isso é feito de dentro do sistema Cartosoft.

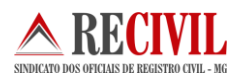

Abaixo segue os passos para o envio da informação pelo sistema Cartosoft:

Para acessar a parte de exportação da remessa, basta clicar na guia "Exportação de Selo Digital" no submenu "Gerenciamento" disponível no menu "Selo Eletrônico".

| argas Elonomodo modomado                                                                                                    | Importação de Selo Digital Exportação de                                                                                                    | Selo Digital Relatórios Gerência                                 |
|----------------------------------------------------------------------------------------------------|----------------------------------------------------------------------------------------------------|------------------------------------------------------------------|
| tatus dos Selos                                                                                                    |                                                                                                    |                                                                  |
| Não enviados para o TJMG (N                                                                                                    | Não Gerado) C Enviados para o TJMG ou Gerado par                                                                                                    | a enviar C Gerar Remessa Individual                              |
| nforme o Período para a Geraçã                                                                                                    | io do XML                                                                                                    |                                                                  |
| 1º Passo De 25                                                                                                    | 5/11/2014 até 25/11/2014                                                                                                    | Gerar remessa de Selos UTILIZADOS                                |
| scolha o arquivo para ASSINAR                                                                                                    | usando Cettilicado Digital - A3                                                                                                    |                                                                  |
| 20 Passo Selecione o aro                                                                                                    | uivo XMI, para Assinar                                                                                                    | 2                                                                |
| z rasso cocconcoaq                                                                                                    |                                                                                                    | <u> </u>                                                         |
|                                                                                                    |                                                                                                    |                                                                  |
| nviar Remessa de Selo Eletrônic                                                                                                    | to via WebService                                                                                                    |                                                                  |
| nviar Remessa de Selo Eletrônic<br>3º Passo                                                                                                    | so via WebService                                                                                                    | Servidor 1 - WebService - TJMG                                   |
| nviar Remessa de Selo Eletrônic<br>3º Passo<br>aso ocorra erro no en viou                                                                                                    | sando o servidor 1 tente enviar no servidor 2.                                                                                                    | Servidor 1 - WebService - TJMG                                   |
| nviar Remessa de Selo Eletrônic<br>3º Passo<br>aso ocorra erro no en vio u<br>Habilitar Servidor 2                                                                                                    | so via WebService<br>Isando o servidor 1 tente enviar no servidor 2.                                                                                                    | Servidor 1 - WebService - TJMG<br>Servidor 2 - WebService - TJMG |
| nviar Remessa de Selo Eletrônic<br>3º Passo<br>aso ocorra erro no envio u<br>Habilitar Servidor 2<br>etalhamento da Última Remessa                                                                                                    | o via WebService<br>Isando o servidor 1 tente enviar no servidor 2.<br>a de Selos ENVIADA para o TJMG                                                                                                 | Servidor 1 - WebService - TJMG<br>Servidor 2 - WebService - TJMG |
| nviar Remessa de Selo Eletrônic<br>3º Passo<br>aso ocorra erro no envio u<br>Habiltar Servidor 2<br>etalhamento da Última Remessa<br>Data da última Geração:                                                                                             | so via WebService<br>Isando o servidor 1 tente enviar no servidor 2.<br>a de Selos ENVIADA para o TJMG<br>25/11/2014                                                                                  | Servidor 1 - WebService - TJMG<br>Servidor 2 - WebService - TJMG |
| nviar Remessa de Selo Eletrônic<br>3º Passo<br>aso ocorra erro no envio u<br>Habilitar Servidor 2<br>etalhamento da Última Remessa<br>Data da última Geração:<br>antidade de Selos Exportados                                                            | so via WebService<br>Isando o servidor 1 tente enviar no servidor 2.<br>a de Selos ENVIADA para o TJMG<br>25/11/2014<br>022                                                                           | Servidor 1 - WebService - TJMG<br>Servidor 2 - WebService - TJMG |
| nviar Remessa de Selo Eletrônic<br>3º Passo<br>aso ocorra erro no envio u<br>Habiltar Servidor 2<br>etalhamento da Última Remessa<br>Data da última Geração:<br>antidade de Selos Exportados                                                             | so via WebService<br>Isando o servidor 1 tente enviar no servidor 2.<br>a de Selos ENVIADA para o TJMG<br>25/11/2014<br>022                                                                           | Servidor 1 - WebService - TJMG<br>Servidor 2 - WebService - TJMG |
| nviar Remessa de Selo Eletrônic<br>3º Passo<br>aso ocorra erro no envio u<br>Habilitar Servidor 2<br>etalhamento da Última Remessa<br>Data da última Geração:<br>antidade de Selos Exportados<br>ENÇÃO: Para realizar o en                               | so via WebService<br>Isando o servidor 1 tente enviar no servidor 2.<br>a de Selos ENVIADA para o TJMG<br>25/11/2014<br>022<br>nvio da remessa de selos utilizados é preciso d                        | Servidor 1 - WebService - TJMG<br>Servidor 2 - WebService - TJMG |
| nviar Remessa de Selo Eletrônic<br>3º Passo<br>aso ocorra erro no envio u<br>Habilitar Servidor 2<br>etalhamento da Última Remessa<br>Data da última Geração<br>antidade de Selos Exportados<br>ENÇÃO: Para realizar o el<br>atus do último retorno do O | eo via WebService<br>Isando o servidor 1 tente enviar no servidor 2.<br>a de Selos ENVIADA para o TJMG<br>25/11/2014<br>022<br>nvio da remessa de selos utilizados é preciso o<br>Certificado Digital | Servidor 1 - WebService - TJMG<br>Servidor 2 - WebService - TJMG |

Figura 15 – Tela de Envio de selos utilizados do sistema Cartosoft

Ao clicar em Gerar Remessa de Selos Utilizados aparecerá a seguinte mensagem abaixo:

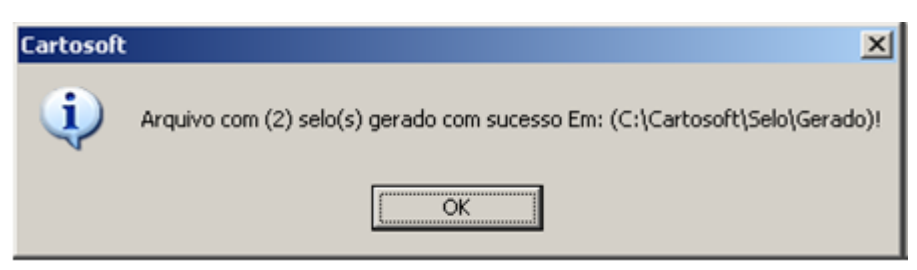

Figura 16 – Mensagem sobre a quantidade de selos gerados no sistema Cartosoft

Siga o 2º segundo passo, selecionado o arquivo XML para ser assinado com o Certificado A3.

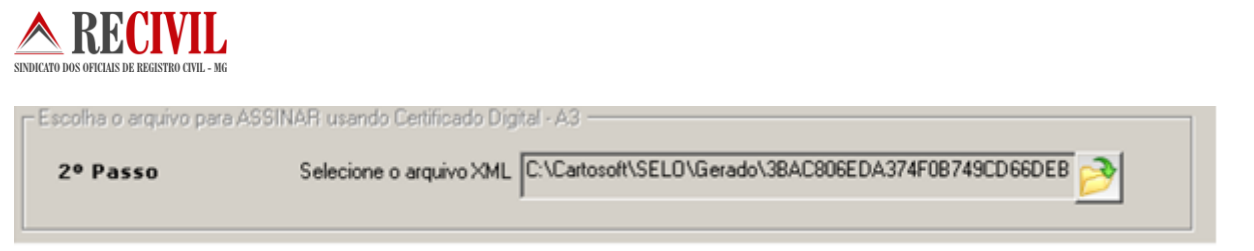

Figura 17 – Tela de seleção do arquivo XML dos selos utilizados

Em seguida, escolha o arquivo no diretório: C:\Cartosoft\Gerado

| Selecionar o arq                                                                        | iivo de lote Selo D                                        | igital para Assina                    | r                                |                |   | <u>? ×</u>                |
|-----------------------------------------------------------------------------------------|------------------------------------------------------------|---------------------------------------|----------------------------------|----------------|---|---------------------------|
| E <u>x</u> aminar:                                                                      | 🗀 Gerado                                                   |                                       | •                                | 🗕 🗈 💣          | • |                           |
| Documentos<br>recentes<br>Desktop<br>Desktop<br>Meus<br>documentos<br>Meu<br>computador | 3BAC806EDA37                                               | 4F0B749CD66DEB41:                     | 2795_22-09-20                    | 14.xml         |   |                           |
| Meus locais de rede                                                                     | ,<br><u>N</u> ome do arquivo:<br>Arquivos do <u>t</u> ipo: | EDA374F0B749CDE<br>Arquivos XML (XML) | 6DEB412795_2<br>)<br>nte leitura | 22-09-2014.xml | • | <u>A</u> brir<br>Cancelar |

Figura 18 – Tela de seleção do arquivo XML na pasta "Gerado"

Introduza o PIN do Certificado A3.

| Introduzir PIN                                                                                                |
|----------------------------------------------------------------------------------------------------|
| Para efetuar logon em "e-CPF Certisign"                                                                       |
| Introduzir PIN:                                                                                               |
| <ul> <li>X O comprimento mínimo do PIN é 4 bytes</li> <li>✓ O comprimento máximo do PIN é 15 bytes</li> </ul> |
| <u>QK</u> <u>C</u> ancelar                                                                                    |

Figura 19 – Tela para digitação da senha "PIN" do certificado digital

Após a inserção do PIN, caso o arquivo esteja na nomenclatura correta, ele será assinado digitalmente, tornando-se pronto para o envio.

Para prosseguir o processo de envio clique em WebService - TJMG

|                                                                                                    | Importação de Selo Digital Exportação de                                                               | Selo Digital Relatórios G        | ierênciais |
|----------------------------------------------------------------------------------------------------|----------------------------------------------------------------------------------------------------|----------------------------------|------------|
| Status dos Selos<br>• Não enviados para o TJMG (N                                                                                                    | (ão Gerado) C Enviados para o TJMG ou Gerado pa                                                        | ra enviar C Gerar Remessa Indiv  | idual      |
| Informe o Período para a Geraçã<br>1º Passo De 25                                                                                                    | o do XML                                                                                               | Gerar remessa de Selos UTILIZADO | s          |
| Escolha o arquivo para ASSINAR<br>2º Passo Selecione o arqu<br>Enviar Bananca da Salo Elatônic                                                                                  | usando Certificado Digital - A3                                                                        | <u>}</u>                         |            |
| 20 Passo                                                                                                    |                                                                                                    | Servidor 1 - WebService - TJM0   | •          |
| 0-1:0550                                                                                                    | sando o servidor 1 tente enviar no servidor 2.                                                         |                                  | 3          |
| Caso ocorra erro no envio u<br>Habilitar Servidor 2                                                                                                    |                                                                                                    | Servidor 2 - WebService - IJMI   |            |
| Caso ocorra erro no envio u<br>Habiltar Servidor 2<br>Detalhamento da Última Remessa<br>Data da última Geração:<br>Quantidade de Selos Exportados                               | a de Selos ENVIADA para o TJMG<br>25/11/2014<br>022                                                    | Servidor 2 - WebService - TJMI   |            |
| Caso ocorra erro no envio u<br>Habiltar Servidor 2<br>Detalhamento da Última Remessa<br>Data da última Geração:<br>Quantidade de Selos Exportados<br>TENÇÃO: Para realizar o en | a de Selos ENVIADA para o TJMG<br>25/11/2014<br>022<br>1vio da remessa de selos utilizados é preciso ( | de conexão com a INTERNET        | -          |

DECIU

Figura 20 – Tela de Envio de selos utilizados do sistema Cartosoft

Ao clicar no Botão "Servidor 1 – WebService – TJMG" será exibida uma mensagem com o status do arquivo que será enviado.

**Sobre Webservice:** é uma solução utilizada na integração de sistemas e na comunicação entre aplicações diferentes. Com esta tecnologia é possível que novas aplicações possam interagir com aquelas que já existem e que sistemas desenvolvidos em plataformas diferentes sejam compatíveis. Os Web services são componentes que permitem às aplicações enviar e receber dados em formato XML. Cada aplicação pode ter a sua própria "linguagem", que é traduzida para uma linguagem universal, o formato XML.

O envio deve ocorrer com o arquivo assinado pela serventia com a chave privada do usuário da serventia.

Não é necessário criptografar o arquivo com a chave pública do TJMG.

O WebService requer autenticação via usuário e senha - no momento da transmissão dos selos e atos praticados, o usuário, previamente autorizado, deve informar seu usuário e senha de acesso à aplicação de Selo de Fiscalização Eletrônico.

Caso a aplicação de Selo de Fiscalização Eletrônico encontre alguma inconsistência no arquivo enviado, o usuário receberá uma mensagem com as inconsistências

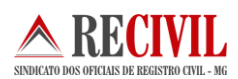

encontradas e nenhum ato praticado será importado para a aplicação. Caso contrário, a aplicação retornará a mensagem informando que o arquivo foi processado com sucesso.

|          | FT - WebSe                         | ervice - T                         | JMG                            |                              |   |            |  |
|----------|------------------------------------|------------------------------------|--------------------------------|------------------------------|---|------------|--|
| 1ª Passo | ⊤Informe o I<br>Usuário:<br>Senha: | Usuário e S<br>0582768<br>XXXXXXXX | Senha - TJMG —<br>17642        |                              | R | ß          |  |
| 2ª Passo | Escolha a                          | Remessa                            | de Selo Eletrôni<br>Enviar XML | co para enviar<br>WebService |   | - <b>2</b> |  |

Os arquivos serão enviados via WebService conforme determinação do TJMG.

Figura 21 – Tela de autenticação para o envio de selos utilizados do sistema Cartosoft

Após informar o usuário e senha, selecione o arquivo no passo 2º conforme imagem abaixo:

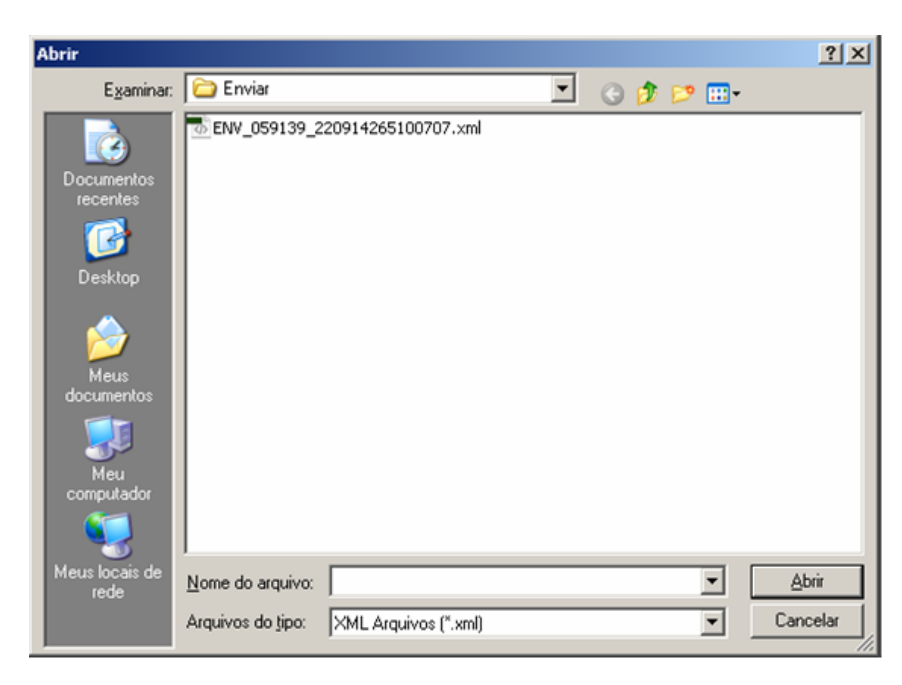

Figura 22 – Tela para seleção do arquivo de envio do sistema Cartosoft

Clique em Enviar XML WebService

| 1ª Passo       Informe o Usuário e Senha - TJMG         Usuário:       05827687642         Senha:       xxxxxxxxx         2ª Passo       Escolha a Remessa de Selo Eletrônico para enviar         [C:\Cartosoft\SEL0\Enviar\ENV_059139_220914265100707.xml]       💓 |          | rt - webserv  | nce - TJMG                                               |                               |            |
|----------------------------------------------------------------------------------------------------|----------|---------------|----------------------------------------------------------|-------------------------------|------------|
| 1" Passo       Usuário:       05827687642         Senha:       *********       Senha:         2" Passo       Escolha a Remessa de Selo Eletrônico para enviar         C:\Cartosoft\SEL0\Enviar\ENV_059139_220914265100707.xml       Senha:                          |          | Informe o Usu | uário e Senha - TJMG                                     |                               |            |
| 2ª Passo       Escolha a Remessa de Selo Eletrônico para enviar         [C:\Cartosoft\SEL0\Enviar\ENV_059139_220914265100707.xml]                                                                                                    | 1ª Passo | 110005000     | 5827687642                                               |                               | $\bigcirc$ |
| 2ª Passo Escolha a Remessa de Selo Eletrônico para enviar<br>C:\Cartosoft\SELO\Enviar\ENV_059139_220914265100707.xml                                                                                                    |          | Senha:        | *****                                                    | _                             | 3 Martin   |
| 2ª Passo     Escolha a Remessa de Selo Eletrônico para enviar     C:\Cartosoft\SELO\Enviar\ENV_059139_220914265100707.xml                                                                                                    |          | 1             |                                                          |                               |            |
| 2ª Passo Escolha a Remessa de Selo Eletrônico para enviar C:\Cartosoft\SELO\Enviar\ENV_059139_220914265100707.xml                                                                                                    |          |               |                                                          |                               |            |
| 2ª Passo     Escolha a Remessa de Selo Eletrônico para enviar     C:\Cartosoft\SELO\Enviar\ENV_059139_220914265100707.xml                                                                                                    |          |               |                                                          |                               |            |
| C:\Cartosoft\SELO\Enviar\ENV_059139_220914265100707.xml                                                                                                    |          |               |                                                          |                               |            |
|                                                                                                    | 2ª Passo | Escolha a Re  | emessa de Selo Eletrônico pa                             | ira enviar                    |            |
|                                                                                                    | 2ª Passo | Escolha a Re  | emessa de Selo Eletrônico pa<br>.SELO\Enviar\ENV_059139_ | ra enviar<br>_220914265100707 | .xml 👋     |

Figura 23 – Tela de autenticação para o envio de selos utilizados do sistema Cartosoft

O TJMG fornecerá uma SENHA de identificação do Cartório que será utilizada para enviar a remessa de selo eletrônico via WebService.

**Usuário** = CPF cadastrado junto ao TJMG.

Senha = Senha de cadastro no TJMG.

Para mais informações leia também os manuais do TJMG e do sistema Cartosoft quanto ao uso do selo eletrônico, que se encontram em nosso site através do endereço <u>http://www.recivil.com.br/manuais-do-sistema.html</u>.

## Sobre o preenchimento da DAP

Para realizar o preenchimento ou visualização da DAP é possível escolher entre as opções DAP-TFJ – Selo Físico ou DAP-TFJ – Selo Eletrônico, para as serventias já participantes do Selo de Fiscalização Eletrônico, como é possível visualizar na Figura 24.

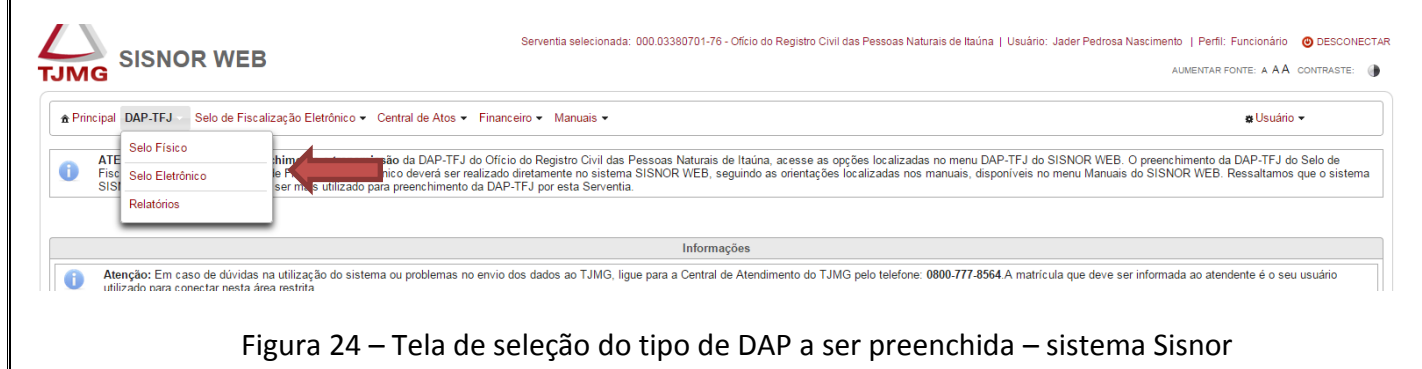

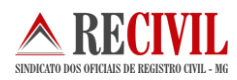

Após selecionar uma das opções do menu DAP-TFJ, o usuário deverá informar na parte superior da tela o "Ano de referência" da DAP/TFJ que deseja acessar (Destacado à esquerda da Figura 25). Uma vez informados esses valores, o campo "Selecionar" deverá ser acionado.

| A                                                  |                                       |                            |                            |                                    |                                     |                                   | Portal TJMG   RedeTJMG                                                |
|----------------------------------------------------|---------------------------------------|----------------------------|----------------------------|------------------------------------|-------------------------------------|-----------------------------------|-----------------------------------------------------------------------|
|                                                    | R WEB - Módulo D                      | °<br>AP-TFJ                | erventia selecionada: 000. | 03380701-76 - Ofício do Registro C | ivil das Pessoas Naturais de Itaúna | Usuário: Jader Pedrosa Nascimento | Perfil: Funcionário 🙂 DESCONECTA<br>JMENTAR FONTE: A A A CONTRASTE: 🌘 |
| ♠ Principal DAP-TFJ ▼                              | Selo de Fiscalização Eletrônico 🗸 Cer | ntral de Atos 👻 Financeiro | → Manuais →                |                                    |                                     |                                   | <b>#</b> Usuário <del>▼</del>                                         |
| Declaração de<br>Selo de Fiscalização E            | e Apuração e Informaç<br>Eletrônico   | ão da Taxa de              | Fiscalização Ju            | udiciária - DAP-TF.                | J                                   |                                   |                                                                       |
| Selecionar ano de refer<br>Ano de referência: 2015 | rência<br>5 • Selecionar              |                            |                            |                                    |                                     |                                   |                                                                       |
| Mês                                                | Emolum./Total                         | TFJ/Total                  | TFJ paga                   | Retificadora                       | Transmissão                         |                                   |                                                                       |
| Janeiro                                            | R\$ 0,00                              | R\$ 0,00                   | R\$ 0,00                   | Não                                |                                     | ,⊘ Exibir                         | 😁 Histórico                                                           |
| Fevereiro                                          | R\$ 0,00                              | R\$ 0,00                   | R\$ 0,00                   | Não                                |                                     | ,⊘ Exibir                         | 🗎 Histórico                                                           |
| Março                                              | R\$ 0,00                              | R\$ 0,00                   | R\$ 0,00                   | Não                                |                                     | ,∞ Exibir                         | 🖞 Histórico                                                           |
| Abril                                              | R\$ 0,00                              | R\$ 0,00                   | R\$ 0,00                   | Não                                |                                     | ,⊛ Exibir                         | 🕆 Histórico                                                           |
| Maio                                               | R\$ 0,00                              | R\$ 0,00                   | R\$ 0,00                   | Não                                |                                     | ,∞ Exibir                         | 😁 Histórico                                                           |
| Junho                                              | R\$ 0,00                              | R\$ 0,00                   | R\$ 0,00                   | Não                                |                                     | ,⊘ Exibir                         | 🗎 Histórico                                                           |
| Julho                                              | R\$ 0,00                              | R\$ 0,00                   | R\$ 0,00                   | Não                                |                                     | ,⊘ Exibir                         | @ Histórico                                                           |

Figura 25 – Tela de seleção do Ano e mês de referência da DAP – sistema Sisnor

**Importante:** Por orientação da Corregedoria Geral de Justiça do Estado de Minas Gerais, as serventias que iniciarão o uso do selo eletrônico deverão enviar a DAP referente aos selos de fiscalização físicos somente pelo sistema SISNOR do TJMG, como mostrado acima, e não mais utilizarão o sistema desktop do TJMG para o envio da DAP como era feito anteriormente. Na Figura 26 é possível ver a tela de preenchimento da DAP referente ao selo de fiscalização físico.

| ▲ Principal DAP-TFJ ▼ Selo de Fiscalização Eletrônico ▼ Central de Atos ▼ Financeiro ▼ Manuais ▼ |                           |                               |                                          |           |              | <b>#</b> Usuário <del>▼</del> |  |
|--------------------------------------------------------------------------------------------------|---------------------------|-------------------------------|------------------------------------------|-----------|--------------|-------------------------------|--|
| Declaração de Apuração e In                                                                      | formação da Taxa d        | e Fiscalização Judiciária - I | DAP-TFJ                                  |           |              |                               |  |
| o de Fiscalização Físico                                                                         | 1                         |                               |                                          |           |              |                               |  |
| Vês/ano de referência: Janeiro/2015                                                              |                           | Retificadora: Não             | Data de transmissão: DAP não transmitida |           |              |                               |  |
| Vova consulta 🗉 📻 Importar XML 💷 🖮 De                                                            | escartar 🗉 🙃 Imprimir 🗉 🚙 | Transmitir                    |                                          |           |              |                               |  |
|                                                                                                  |                           |                               |                                          |           |              |                               |  |
| nolumento total: TFJ total:                                                                      | TFJ paga: RECOM           | MPE: Data depósito:           |                                          |           |              |                               |  |
| 100,00                                                                                           |                           |                               |                                          |           |              |                               |  |
| Atos Selos de Fiscalização Físico                                                                |                           |                               |                                          |           |              |                               |  |
| Tabela de emolumentos:                                                                           |                           | Código ato:                   |                                          |           |              |                               |  |
| 2015 - Período de vigência de 17/12/2014 a 31/12/2015                                            |                           | ▼ 7100 <b>▼</b> <i>ρ</i>      |                                          |           |              |                               |  |
|                                                                                                  |                           | Quantidade:                   |                                          |           |              |                               |  |
| Tipo tributação:                                                                                 |                           |                               |                                          |           |              |                               |  |
| Tipo tributação:<br>1 - Normal                                                                   |                           | • 0 +                         |                                          |           |              |                               |  |
| Tipo tributação:<br>1 - Normal<br>Período 1 Período 2 Período 3 Pe                               | ríodo 4                   | • 0 +                         |                                          |           |              |                               |  |
| Tipo tributação:<br>1 - Normal<br>Período 1    Período 2    Período 3    Pe                      | ríodo 4                   | • 0 +                         |                                          |           |              |                               |  |
| Tipo tributação:<br>1 - Normal<br>Período 1 Período 2 Período 3 Per<br>Excluir Tab. emol. 0      | ríodo 4<br>Cód. ato 🔺     | O     F                       | Qtde ≎ TFJ/Unit.                         | TFJ/Total | Emolum./Unit | Emolum./Total                 |  |

Figura 25 – Tela de preenchimento da DAP - selo de fiscalização físico – sistema Sisnor

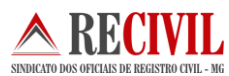

#### Informações para Contato:

#### Suporte selo Eletrônico Cartosoft:

cartosoft@recivil.com.br jader@recivil.com.br ricardo@recivil.com.br helmar@procart.net.br juridico@recivil.com.br

#### Nota: Informar no assunto do e-mail "SELO ELETRONICO"

#### Informações para Contato (GESAD)

Dúvidas técnicas referentes à criação ou adaptação de um sistema para as serventias. O contato pode ser realizado pelo e-mail **selo@tjmg.jus.br**.

Em caso de dúvidas relacionadas à legislação referente aos serviços notariais e de registro pelo email **genot1@tjmg.jus.br**.

#### **Referências:**

http://selos.tjmg.jus.br/desenvolvedor/ https://www.aescrypt.com/ http://www.w3.org/ http://msdn.microsoft.com/pt-br/library/ee923720.aspx

#### **Portarias:**

http://www.tjmg.jus.br/institucional/at/pdf/pt00092012.PDF http://www8.tjmg.jus.br/servicos-notariais-e-de-registro/PORTARIA\_n-2085-2012.pdf

Qualquer dúvida, entrar em contato com o departamento de TI do Recivil.

**Telefone:** (31) 2129-6000 opção 3 (três), ou opção 9 (nove) recepcionista e pedir para falar com o departamento de TI